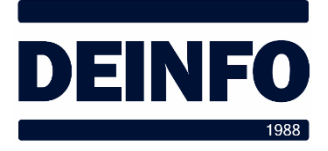

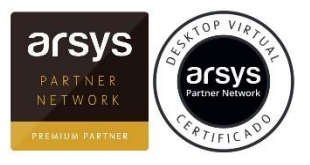

6 de octubre de 2019

## Acceso al Escritorio Virtual desde Internet

(v1.0)

Para acceder al Escritorio Virtual en Arsys debemos ir a la dirección web:

secure.desktopvirtual.es

Aparecerá la siguiente pantalla:

| Bienvenido                                                         |   |                                                                            |
|--------------------------------------------------------------------|---|----------------------------------------------------------------------------|
| <b>Orsys</b> Desktop Virtual                                       |   |                                                                            |
| usuario                                                            | • | Usuario usando el formato:<br>xxx.xxxxx                                    |
|                                                                    | • | Escribir la contraseña                                                     |
| III Network<br>Quality Iniciar sesión                              |   |                                                                            |
| acceder a versión web<br>(requiere navegador compatible con HTML5) |   | Seleccionar este enlace para<br>acceder a la versión web del<br>escritorio |

Si es la primera vez que accedemos aparecerán las siguientes ventanas:

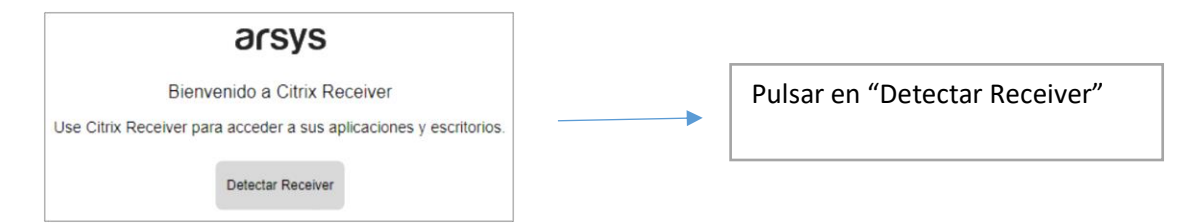

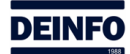

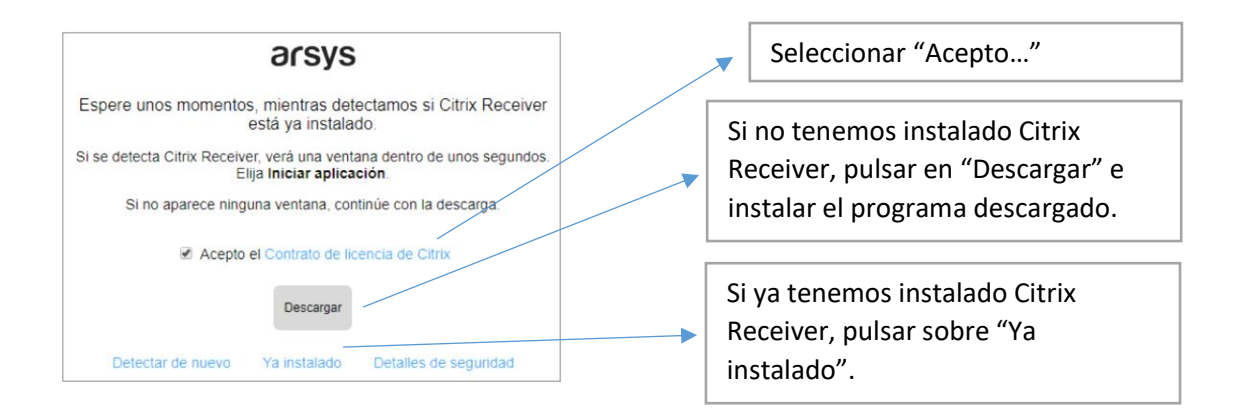

## Ahora aparecerá la siguiente ventana:

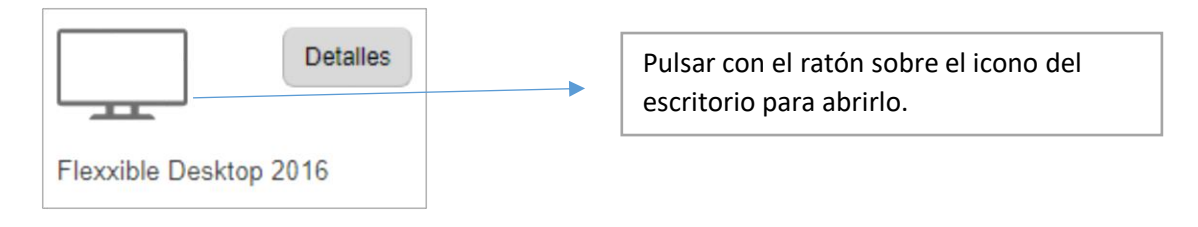

Se descargará el fichero que ejecuta el escritorio.

Si no se abre automáticamente el escritorio, descargará el fichero de configuración:

|                   | Abrir<br>Abrir siempre archivos de este tipo |
|-------------------|----------------------------------------------|
| Flexible@'        | Mostrar en carpeta                           |
| WERzaXRIMDluRmica | V                                            |

Seleccionar la flecha junto al nombre del fichero y luego "Abrir siempre archivos de este tipo".